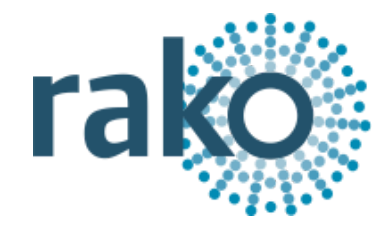

# **Programming Guide** Creating A Project File From An Existing Wireless System

 $((\cdot))$ 

2025 Version 2.0.0

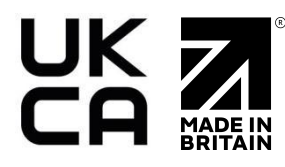

# The following guide assumes that the system has a HUB/Bridge with an up-to-date Project File uploaded to it.

#### Scope

This guide provides step-by-step instructions for creating a Project File in Rasoft Pro from an existing Wireless system. It covers creating a blank Project File, connecting to the HUB/Bridge, adding the HUB/Bridge as a Device, and importing Room and Channel data.

Additionally, optional procedures for importing NFC Devices using a RAMPI tool and assigning dimming modules are included.

This guide is not intended for commissioning a newly installed wireless system, for assistance in this area please refer to the <u>Wireless Module Setup Guide</u>.

#### Step 1 Create a blank Project File

- Open the New Project Wizard and give the file a suitable name (do not worry about getting the correct house number at this stage)

| • • •                                                                                            | New Project Wizard                                          |        |  |
|--------------------------------------------------------------------------------------------------|-------------------------------------------------------------|--------|--|
| Steps                                                                                            | Project Name (1. from 4)                                    |        |  |
| <ol> <li>Project Name</li> <li>Save Location</li> <li>Add Rooms</li> <li>Add Channels</li> </ol> |                                                             |        |  |
|                                                                                                  | New Project                                                 |        |  |
|                                                                                                  | Project Name                                                |        |  |
|                                                                                                  | {Project Name Here}                                         |        |  |
|                                                                                                  | Project House Number                                        |        |  |
|                                                                                                  |                                                             | 228 🗘  |  |
|                                                                                                  | A new house number has been picked based on recent projects |        |  |
|                                                                                                  |                                                             |        |  |
|                                                                                                  |                                                             |        |  |
|                                                                                                  | Help < Back Next > Finish                                   | Cancel |  |

- Click "Next" on the remaining menus; on the final menu, click "Finish" to create a blank Project File

#### Step 2 Connect to the HUB/Bridge

- Assuming the computer running the software is connected to the same network as the HUB/Bridge it should appear in the communications window in the bottom right of the screen
- If it fails to appear click the "Refresh" button
- To connect to the HUB/Bridge double click on the "stop sign" so that it changes to the "tick" (as below)

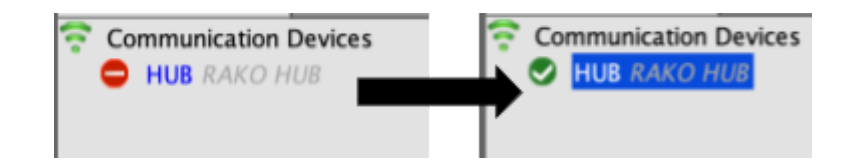

- As this happens a pop-up box will appear. Click "Yes" so that the Project File House number changes to the HUB/Bridge (system) House number

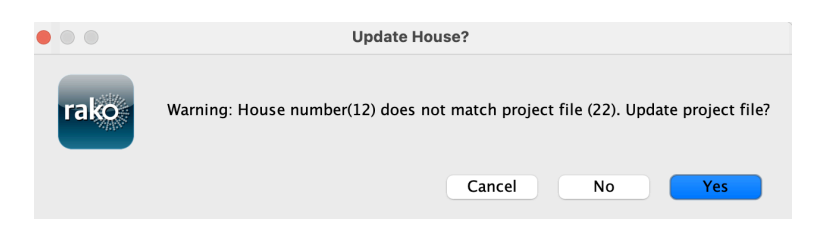

#### NB

If there is a problem connecting to the HUB/Bridge please refer to "connecting to the HUB/Bridge" in the appendix of all programming guides.

#### Step 3 Add the HUB/Bridge as a Device

Once the HUB/Bridge has been configured in the web pages, it needs to be added as a Device to Rasoft Pro.

- Ensure that the HUB/Bridge is connected, there will be a green tick to confirm.

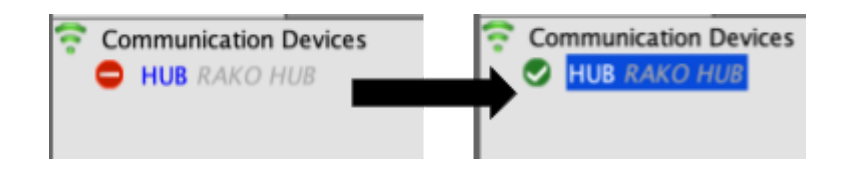

- Go to "File" > "New Device"

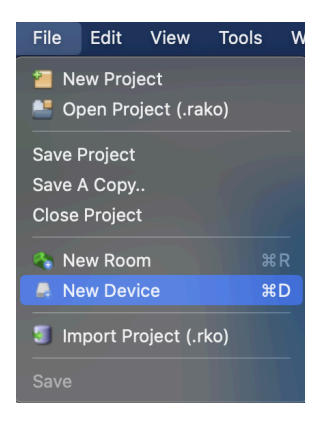

- Click "HUB/Bridge" and "Next"

| 1. Select Device<br>2. Name Device<br>3. Assign to room | Choose Device T                                                                                                    | <b>ype</b><br>Please choose de | vice type  |  |
|---------------------------------------------------------|----------------------------------------------------------------------------------------------------|--------------------------------|------------|--|
| 4. Link Device                                          | Any     Hull Gradge     RAB100     RACUB (Relay Module)     RACUB-FLM     RADBX     RADBX     RADBX     RADBX     RADRX     RAHR     RAPC     RAMR(IRR Module)     RAVFR (Microsoft Module)     RAVFr (Microsoft Module)     RAVFR (Microsoft Module)     RAVF | O Wired                        | • Wireless |  |
|                                                         | RDA800<br>RDC300<br>RDDALI<br>RDDSI<br>RDT (RDL (250/500)<br>RDF800<br>RDL200<br>RD5800<br>RDT-PILL<br>RF-Rridge                                                                                                    |                                |            |  |

- The IP address of the HUB will appear in the next window; highlight it and click "Finish"

| neps                                                                       |                                                                                    |
|----------------------------------------------------------------------------|------------------------------------------------------------------------------------|
| I. Select Device<br>2. Name Device<br>3. Aassign to room<br>4. Link Device | Device Setup Mode<br>Bridge<br>RAKOBRIDGE - 169.254.56.91 (MAC: 00-04-A3-E1-01-36) |
|                                                                            | Refresh<br>Select the appropriate bridge to continue.                              |
|                                                                            | Refresh<br>Select the appropriate bridge to continue.                              |

- The HUB has now been added as a Device in Rasoft Pro

## Step 4 Importing the Room and Channel data from the HUB/Bridge

- Select the HUB/Bridge in the Device List to open it in the Device Editor
- Select the "Room Import" tab from the top of the Device Editor, this will open a page as below

| Bridge Data Recovery (Use if you don't have the project file |                                        |  |  |  |
|--------------------------------------------------------------|----------------------------------------|--|--|--|
| 1. Read data from Bridge                                     | Download Data                          |  |  |  |
| 2. Refresh List                                              | Refresh List                           |  |  |  |
| 3. Check suggestions<br>are correct                          | Rooms                                  |  |  |  |
|                                                              |                                        |  |  |  |
| 4. Import into Project                                       | Import Data (Rooms, Channels & Scenes) |  |  |  |
| 5. Refresh Levels                                            | Import Scene & Color Levels            |  |  |  |

- Press the "Download data" button at the top of this page. This will open the data for preview on this page

|                                     | Bridge Data Recovery (Use if you don't have the project file)                                                                                                    |
|-------------------------------------|----------------------------------------------------------------------------------------------------|
| 1. Read data from Bridge            | Download Data                                                                                                    |
| 2. Refresh List                     | Refresh List                                                                                                    |
| 3. Check suggestions<br>are correct | Comms         Entrance (id:1, type:Lights)         Kitchen (id:9, type:Lights)         Dining Room (id:17, type:Lights)         Dining Room (id:17, type:Lights)         Living Room (id:21, type:Lights) |
| 4. Import into Project              | Import Data (Rooms, Channels & Scenes)                                                                                                    |
| 5. Refresh Levels                   | Import Scene & Color Levels                                                                                                    |

- Press "Import Data (Rooms, Channels & Scenes)" to write the Room and Channel information into the Project File
- Press "Import Scene & Colour Levels" to write the Scene data into the Project File
- The Project File for the system has now been created

#### Step 5 - Importing NFC Devices (Optional)

The following keypads can not be imported into Rasoft Pro, if the system only contains these keypads, skip this section.

- RCM
- RCP
- RCS

If the system has NFC Devices they can be imported into Rasoft Pro, this is not essential for the system to continue functioning, although if changes are required to the mappings of the NFC Devices they must be imported.

NFC Devices which can be imported are:

- RNC
- RK-EOS
- RK-MOD
- RCI-4L
- RCI-7M

Follow the steps below to import the NFC Devices into Rasoft Pro and repeat as necessary

- Open Rasoft Pro
- Connect to RAMPI by double-clicking it in the "Communication Devices" tab

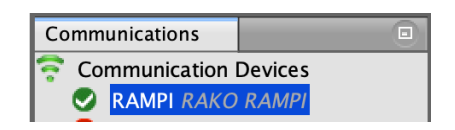

- Take the NFC Device and place it under the RAMPI as shown, the onboard LED should turn green to confirm that the NFC Device is communicating

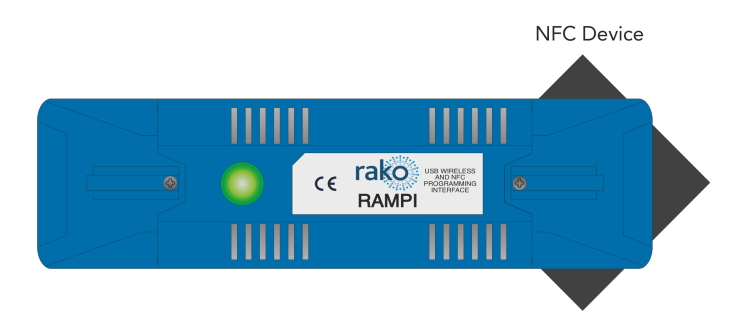

- A "New Device Wizard" window will appear, give the NFC Device a descriptive name and select "Next".

|                                                                                                    | New Device Wizard                |
|----------------------------------------------------------------------------------------------------|----------------------------------|
| Steps                                                                                               | Name Device                      |
| 1. Salect Device     2. Name Device     3. Assign to room     4. Link Device     5. Select Template | Device Name                      |
|                                                                                                    | Device Name                      |
|                                                                                                    | Entrance Hall                    |
|                                                                                                    | Automatic Name                   |
|                                                                                                    |                                  |
|                                                                                                    | Help < Back Next > Finish Cancel |

- Select "Import existing Room & Channel ID and select "Next".

#### <u>NB</u>

Failure to complete this step will result in the NFC device data being overwritten.

| Options                       |               |
|-------------------------------|---------------|
| RNC: Entrance Hall            |               |
| Associate to room             |               |
| 💡 Entrance [Rm: 1]            |               |
| Associate to channel          |               |
| Associate to new channel      | ٥             |
| Import existing Room & Channe | el ID         |
| inspire existing Room & chain |               |
|                               |               |
|                               |               |
|                               |               |
|                               |               |
|                               |               |
|                               |               |
|                               |               |
|                               |               |
|                               |               |
| Help < Back Next >            | Finish Cancel |
|                               |               |

- Place the NFC Device under the RAMPI once more until the status shows "Device Found" and select "Finish"

| etup cor  | nplete. |  |  |
|-----------|---------|--|--|
|           |         |  |  |
|           |         |  |  |
|           |         |  |  |
|           |         |  |  |
|           |         |  |  |
|           |         |  |  |
|           |         |  |  |
|           |         |  |  |
|           |         |  |  |
|           |         |  |  |
|           |         |  |  |
|           |         |  |  |
|           |         |  |  |
| evice Fo  | und     |  |  |
| evice i o | unu     |  |  |
|           |         |  |  |
|           |         |  |  |
|           |         |  |  |
|           |         |  |  |

- On the Template page, select "Import existing configuration" and then select "Finish"

<u>NB</u>

Failure to complete this step will result in the NFC device data being overwritten.

| Choose Template Type<br>Please choose template type for this device |        |
|---------------------------------------------------------------------|--------|
|                                                                     |        |
|                                                                     |        |
|                                                                     |        |
|                                                                     |        |
|                                                                     |        |
|                                                                     |        |
| Import existing configuration                                       |        |
|                                                                     |        |
| Help < Back Next > Finish                                           | Cancel |

- The NFC Device will appear in the Device List in Rasoft Pro, along with its imported Mappings and Room
- Repeat the above steps for additional NFC Devices.

## Adding Dimming Modules to Rasoft Pro (Optional)

Inline dimming modules have one-way wireless communication, therefore they are unable to transmit their programming information into Rasoft Pro.

The following steps are not required to set Scenes, although if programming changes involving the Device editor are required the Dimmer needs to be added as a Device in Rasoft Pro.

#### <u>NB</u>

The following instructions are not intended to set up a new Dimmer in Rasoft Pro but rather to match the Project File with an existing Dimmer that has already been assigned a House, Room and Channel number.

- Select the Channel number button of the Device, for this example, the "Pendant" light is being assigned as an RMT-500.

| 1 |                                        | 0% | ^<br>~             | Pendant    |  |
|---|----------------------------------------|----|--------------------|------------|--|
| 2 | Y0000000000000000000000000000000000000 | 0% | $\hat{\mathbf{v}}$ | Downlights |  |

- Select the Device and select "Finish" The physical light in the room will blink.

<u>NB</u>

The Device does not need to be in Setup Mode during this process as it has already been set up.

| Select Device                                                                                                    |                 |              |        |
|----------------------------------------------------------------------------------------------------|-----------------|--------------|--------|
| Choose Dev                                                                                                    | ice Type        |              |        |
|                                                                                                    | Please choose d | evice type   |        |
| O Anv                                                                                                    | Wired           | Wireless     |        |
| RLED18-CC1<br>RLED20+CC4<br>RLED20+CC4<br>RLED30CV4+<br>RLED36<br>RLED45CC1<br>RLED50<br>RLED55CV1<br>RLED90<br>RML200<br>RML250<br>RML250<br>RML250<br>RML250<br>RML90<br>RML90 |                 |              |        |
| RMT-PILL<br>RSR-DLI<br>RSR-DMX<br>RAK BOX<br>Other                                                                                                    |                 |              |        |
|                                                                                                    |                 |              |        |
| Help                                                                                                    | < Back Ne       | ext > Finish | Cancel |

- The Channel will now have a Device assigned, repeat as necessary for the remaining dimmers.

|  | 1 |  | 0% 😌 Pendant | <b>O</b> RMT500 |  |
|--|---|--|--------------|-----------------|--|
|--|---|--|--------------|-----------------|--|

Thank you for choosing Rako Controls; we hope that you are pleased with your system. Should you require further assistance, please contact us via our website, <u>www.rakocontrols.com</u>, or by calling our customer support helpline on 01634 226666.

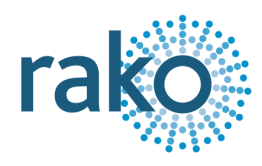